## 各種ログ及びリンク先等の所在

JTDX Log C:¥Users¥Ham¥AppData¥Local¥JTDX¥

WSJT-X Log C:¥Users¥Ham¥AppData¥Local¥WSJT-X¥

JTAlert C:¥Users¥Ham¥AppData¥Local¥HamApps¥JF1WLK¥logs¥JTAlertX¥B4log.mdb C:¥Users¥Ham¥AppData¥Local¥HamApps¥JTAlert.ini

QSO済確認用Log FiLe C:¥Hamlog¥ADIF¥JTalert\_ADIF.adi

JT\_linker C:¥Users¥Ham¥AppData¥Local¥JA2GRC¥JT\_Linker¥

JTDX専用ログ内容 202106\_ALL.TXT wsjtx.log (in comma-separated text format) wsjtx\_log.adi (in standard ADIF format) JTDX.ini wsjtx\_wisdom.dat CALL3.TXT lotw-user-activity.csv ctv.dat

 新しいEntityデータ(cty.dat)の取得 <u>ダウンロード先urlは https://www.country-files.com/</u> 最初に到達したページで CTY-xxxxの新しい番号を見つけて Download : CTY-xxxxリンクをクリックします。 現在、May 4のCTY-3111が最新のようです。CTY-3111.zipファイルがダウンロードされますので そのファイルを解凍してcty.datなるファイルを抽出します。 補足ですが Big CTY の[download]からzipファイルをダウンロードしても可能です。 2. 新しいLoTWユーザーリスト (lotw-user-activity.csv) の取得 <u>ダウンロード先urlは https://lotw.arrl.org/lotw-user-activity.csv</u> ー週間に一度くらいのアップデートを行っているようですがユーザーは頻繁にアップデートしなくとも支障はないでしょう。 3. JTDXにそれらのファイルを貼り付け JTDXを起動します。そのメニュバーから File -> Open log directory をクリックしてJTDXのユーザーディレクトリーを開きます。 JTDX.iniやログファイルが保存されているところです。そして、先に取得した cty.dat, lotw-user-activity.csvファイルを貼り付けます。 仮に既に同じファイルがある場合には上書き保存します。 4. JTDXの再起動

補足説明(JTALertでのリンク先の場所) JTDX jtdxexe c:¥JTDX64¥156¥bin¥jtdx.exe

JTLinker JT\_Linker.exe c:¥Program Files(x86)¥JA2GRC¥JT\_Linker¥JT\_Linker.exe